## Выпуск приказов:

- 1. Об оставлении на повторное обучение,
- 2. О переводе по решению комиссии ПМПК

Действия в системе:

Контингент — Выбрать нужный вид приказа

- 1. Приказ об оставлении на повторное обучение
- 2. Приказ «Перевод по решению комиссии ПМПК»
- 1. Заполнить все обязательные поля:
  - Учебный год
  - Номер приказа согласно нумерации документов в ОО
  - Дата выпуска и начала действия приказа
  - Ввести в поле «Поиск по ФИО» фамилию обучающегося
  - Выбрать обучающегося из списка поиска, он добавится в приказ.
  - Заполнить обязательные поля

В приказ можно добавлять несколько обучающихся, для этого снова воспользуйтесь полем «Поиск по ФИО» и добавьте обучающегося в приказ.

2. Нажать «Сохранить».

3. Приказ сохранится в статусе «Черновик».

4. Перепроверьте приказ и нажмите «Выпустить» в левом функциональном меню.

Отменить выпуск приказа в системе нельзя, поэтому необходимо внимательно перепроверить данные в приказе.

## Выпуск приказа об условном переводе на следующий учебный год

## Действия в системе:

Контингент — Приказ об условном переводе на следующий учебный год

- 1. Заполнить все обязательные поля:
  - Учебный год (указать текущий)
  - Номер приказа согласно нумерации документов в ОО
  - Дата выпуска и начала действия приказа
- 2. Нажать «Сформировать список».

3. В левой части будут отображены обучающиеся, которых можно перевести на следующий учебный год.

4. Поставьте чекбокс напротив фамилии ребенка.

5. Нажмите на кнопку с классом, в который его необходимо зачислить.

В приказ можно включить как одного ребенка, так и несколько.

6. Нажать «Сохранить».

7. Приказ сохранится в статусе «Черновик».

8. Перепроверьте приказ и нажмите «Выпустить» в левом функциональном меню.

Отменить выпуск приказа в системе нельзя, поэтому необходимо внимательно перепроверить данные в приказе.